操作程序:

- 1 登入 Web 系統,開啟設備使用畫面(刷卡開機)。
- 2 點選主畫面。
- 3 登入使用權。

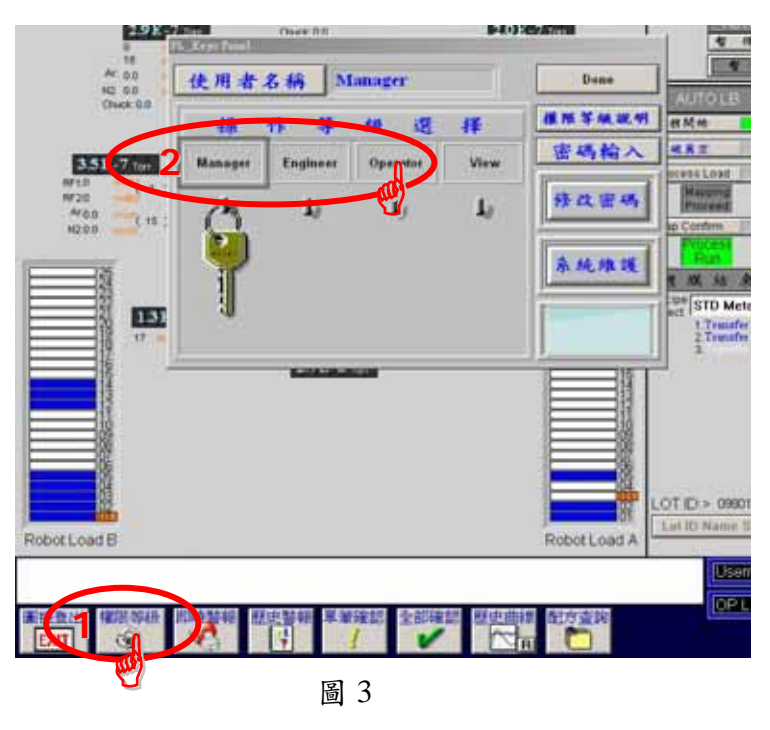

4 輸入 LOT ID。 (key in ID 後按 enter, 再按 Lot ID Name Save 儲存)

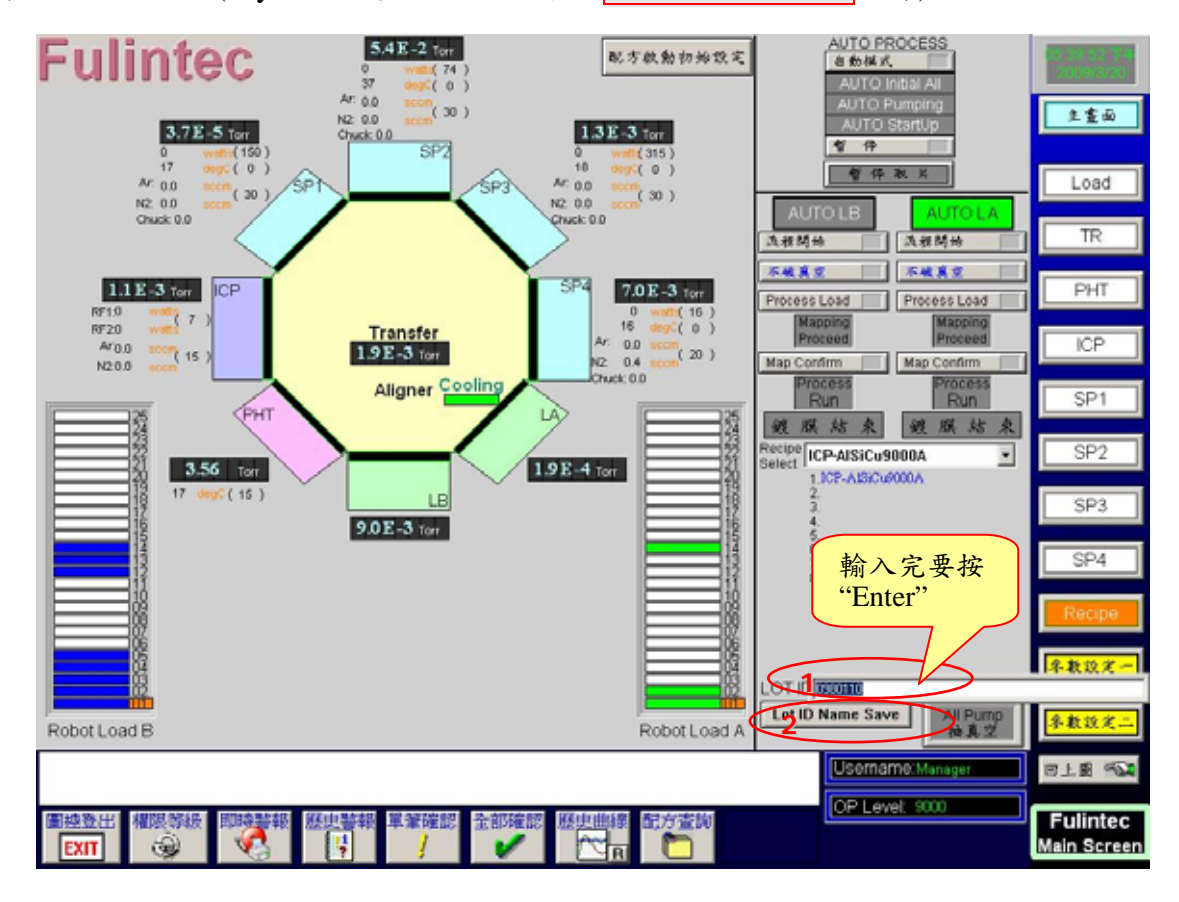

5 選擇 Recipe,並執行 配方啟動初始設定。

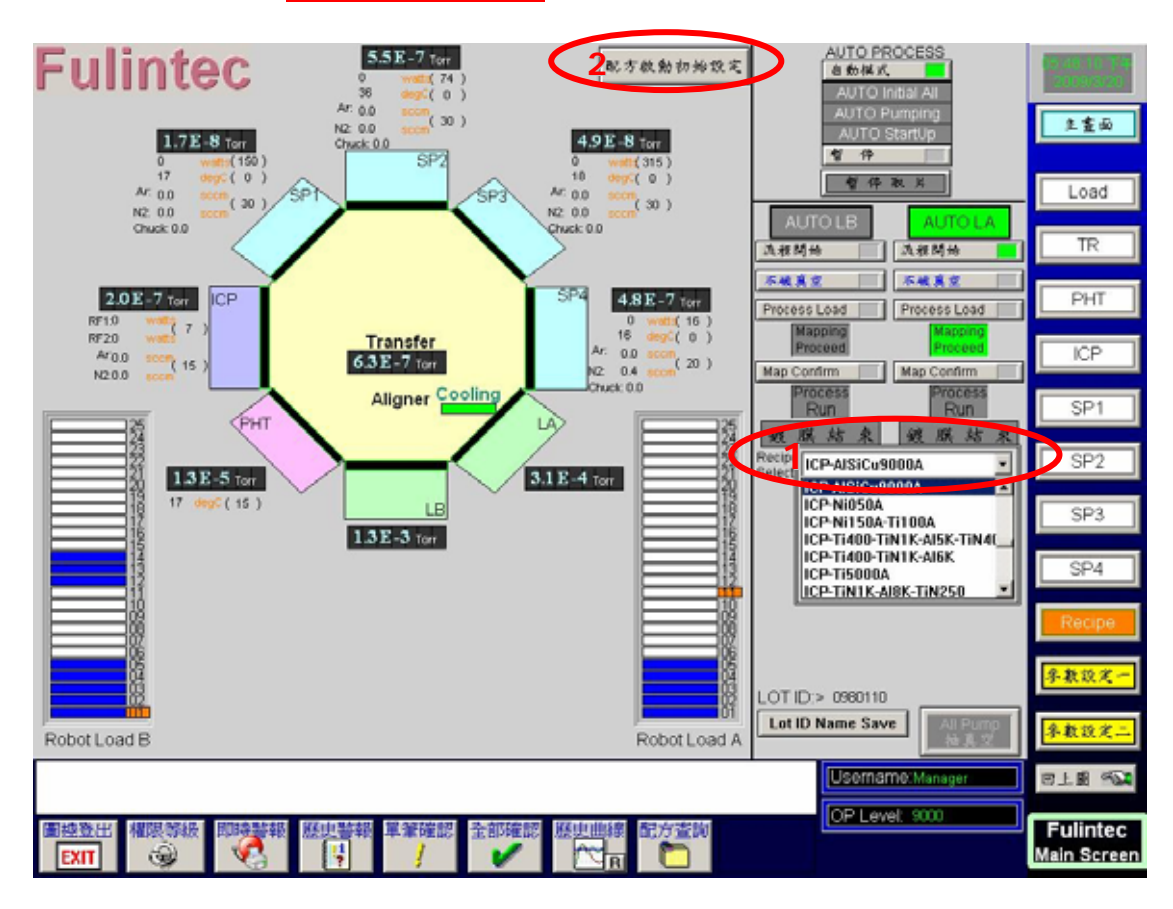

圖 5

6 開始執行 自動模式 ,待 AUTO StartUp 燈號變綠色,完成自動初始化確認。

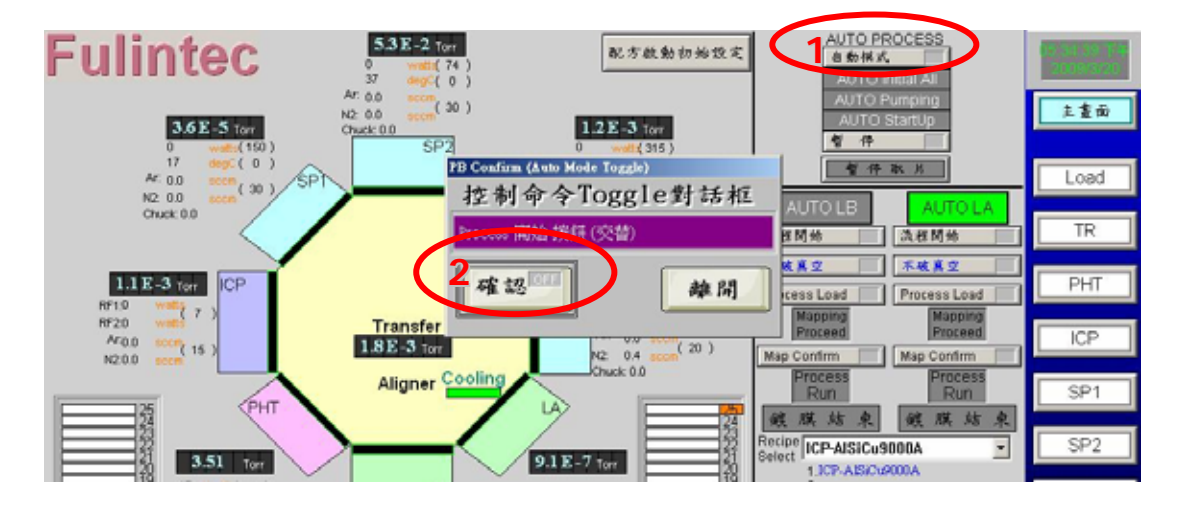

圖 6

7 真空執行模式選擇,請選擇"破真空"。

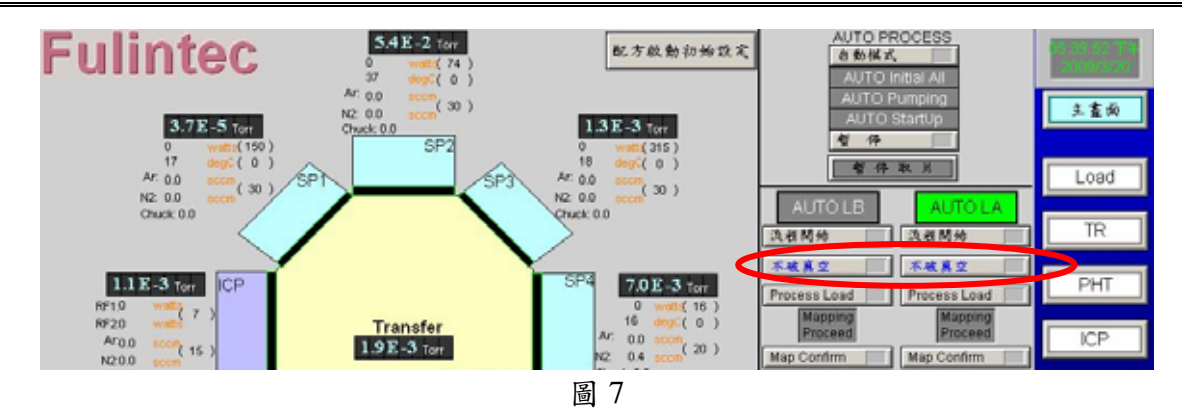

8 執行 流程開始 (依需求選擇 AUTO LA 或 AUTO LB) 此時"流程開始"燈號顯示綠色,待 Loadlock VENT 完畢, Chamber Door 會自動打開, "Process Load"燈號呈現綠色閃爍狀。

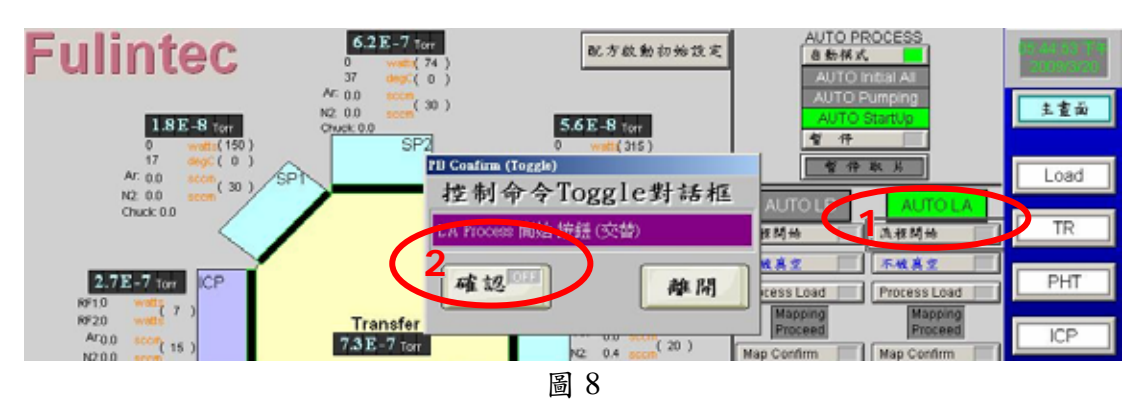

- 9 將 wafer (含額外控片2片) 放入 PVD 專用之黑色 Cassette 中,並檢查委託件 wafer,是否 有任何異狀(髒污、光阻、刮傷、缺角、片數不對、刻號不對···),並於 run card 紀錄 異狀,必要時聯絡貨主。
- 10 以平邊器將 wafer 平邊調整朝上 (朝外)。
- 11 將 Cassette 放入 LA (或 LB) 中,並確認正確放入導槽中。
- 12 執行 Process Load , "Process Load"綠色燈號熄滅, "Mapping Proceed"綠色燈號亮起機, 台會將 Chamber Door 關閉,開始 Mapping。

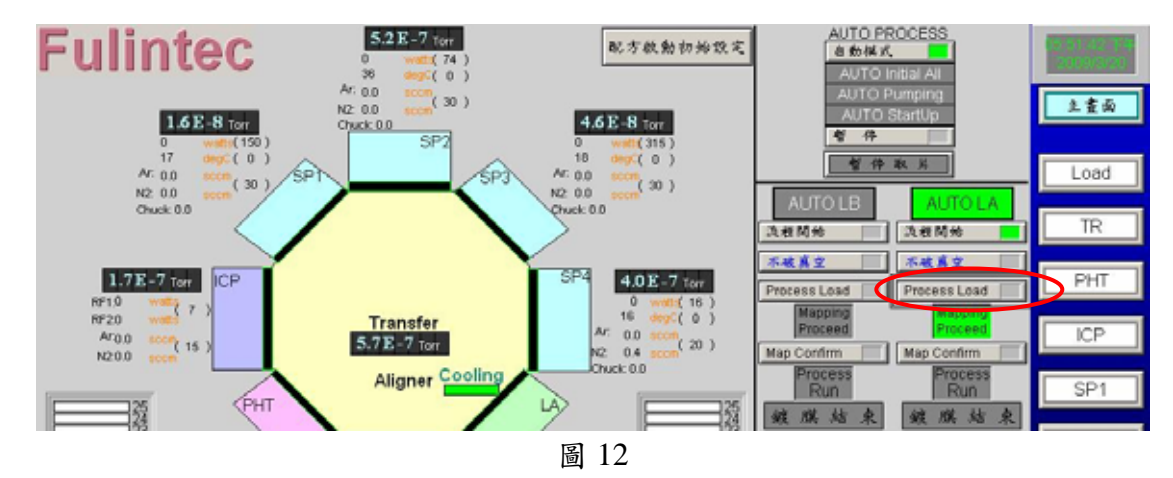

13 待 Mapping 完成, "Mapping Confirm"燈號呈現綠色閃爍狀, 確認 wafer Mapping data 無誤 (需含額外控片2片), 必要時可刪去不要 run 的片數。

14 按下 Map Confirm 開始鍍膜。(再確認 Lot ID、recipe 內容及片數無誤,且 Map Confirm 燈號呈綠色閃爍狀態)。

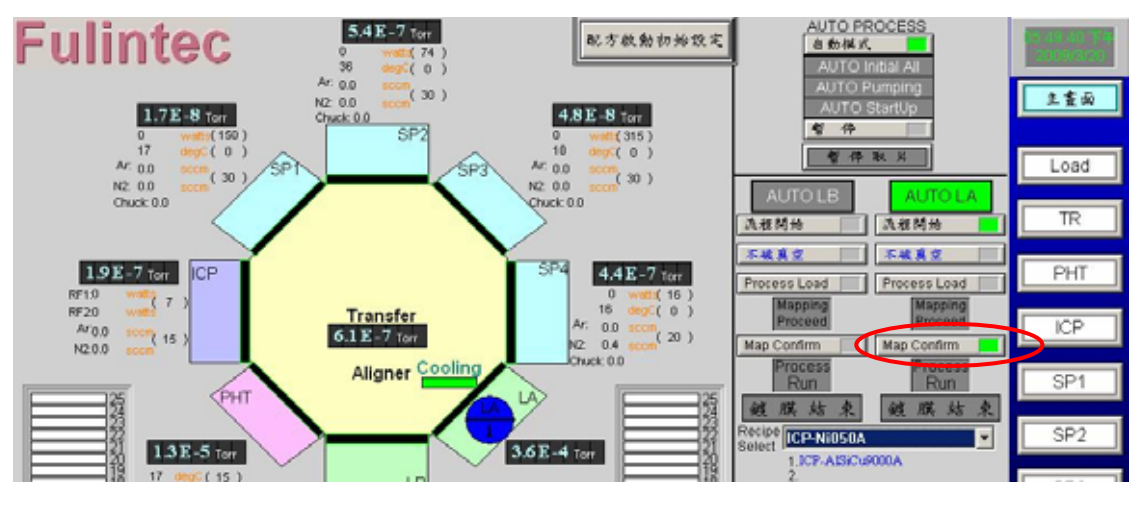

圖 14

- 15 觀察第1片(控片)流程是否有誤。
- 16 待製程執行完畢,確認螢幕"鍍膜結束"燈號已顯示綠色,且螢幕上所有指定 wafer 皆已變成綠色。

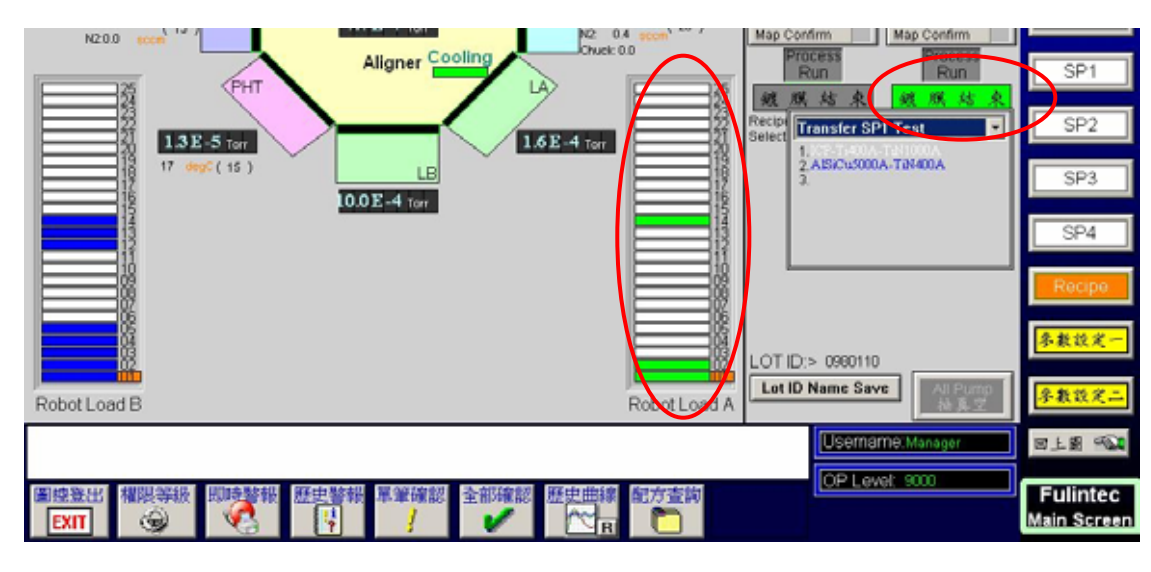

圖 15

- 17 再執行一次 流程開始 (同步驟 8),待 Loadlock Door 開啟時,將 Cassette 取出。
- 18 從 PVD 専用 Cassette 中將 wafer 取出,並檢查 wafer 鍍膜有無異狀(破片、缺角、未鍍膜・・・)。
- 19 若需繼續 run 貨,則重複步驟 11~18。若結束 run 貨,則繼續以下流程。
- 20 將 Cassette 放回 LA (或 LB) 中,並確認正確放入導槽中。
- 21 執行 Process Load , 機台會將 Chamber Door 關閉。

## CF-T23 FSE Cluster PVD 多層金屬濺鍍系統操作程序

22 再按一次流程開始,停止 AUTO LA(or LB) 流程,確認"流程開始"綠色燈號熄滅。(圖 8)
23 再按一次自動模式,停止 AUTO PROCESS 流程,確認"自動模式"綠色燈號熄滅。(圖 6)
24 執行 All Pump 抽真空,保持所有 chamber 在抽真空狀態。

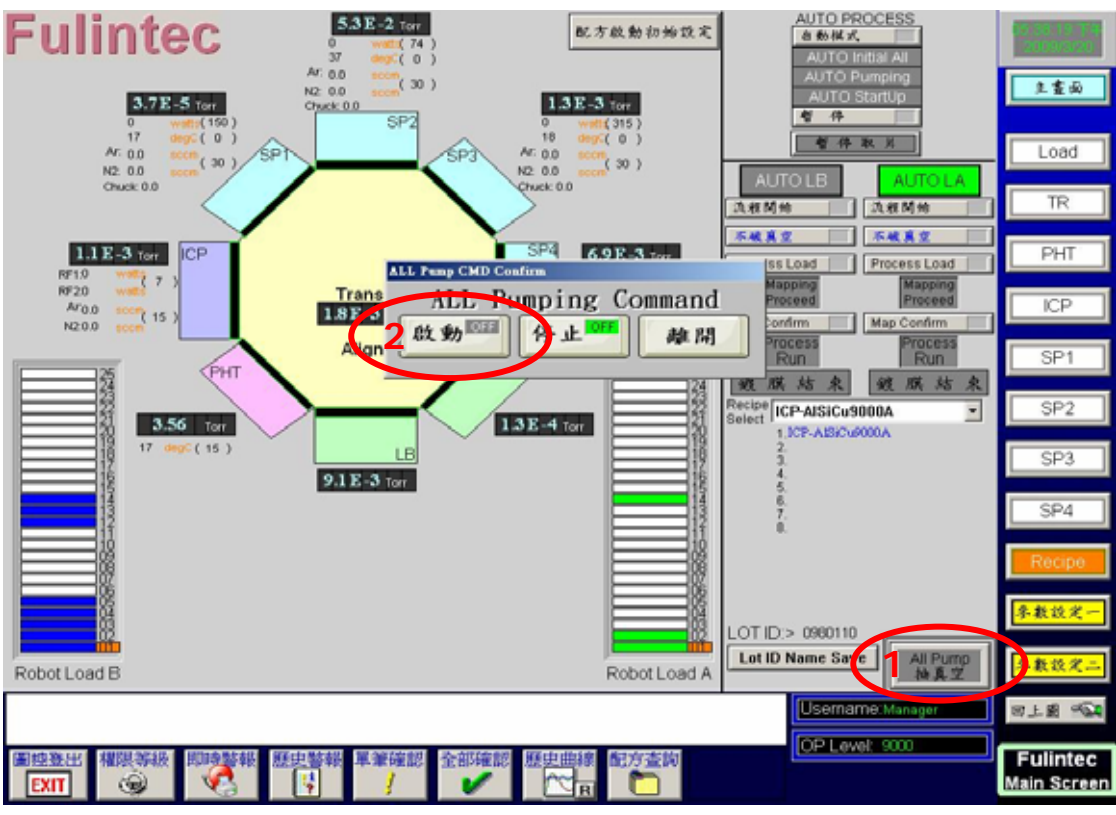

圖 24

25 登出使用權。

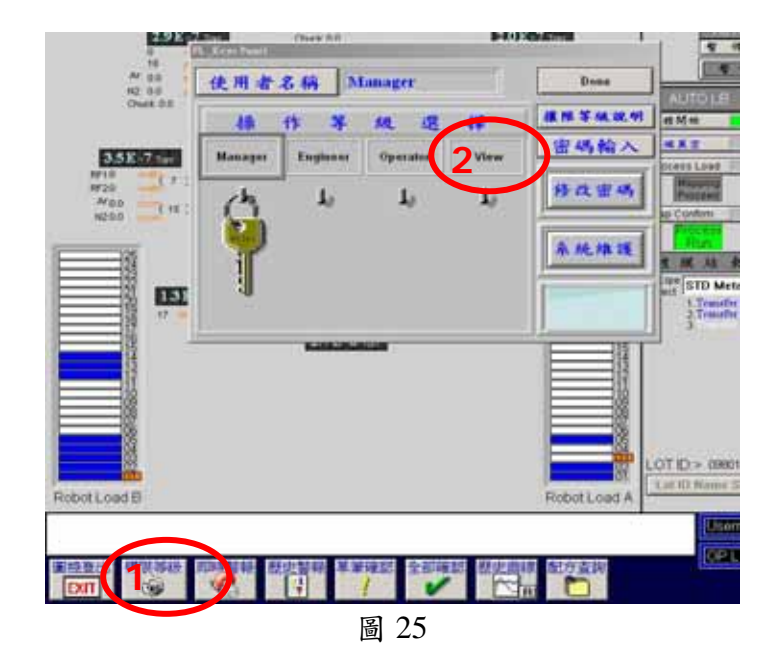

26 登出 Web 系統 (刷卡關機)。